## Donation Link Information for the Church:

- NEW! GIVING LINK
  https://c3naz.churchcenter.com/giving
- Everybody will use the same credentials (phone # or email) as they use to log into Planning Center -ANDthere is a money w/ a heart icon on the bottom menu in the Church Center App (people already use for Groups & Kids' Check-In)
- "How to Give Online" Instructional Video
  <u>https://planningcenter.wistia.com/medias/hdnsfv5xnc</u>

## Step by Step Instructions in Church Center App

- 1. Open up Church Center App
- 2. Click on "GIVE" icon in the bottom toolbar.
- 3. Enter dollar amount and click "Next"
- 4. Choose dropdown menu for "Designations"
- 5. Choose "Frequency" (i.e. One Time (now), Weekly, Every other week, Monthly, and Twice-Monthly)
- 6. Click "Add a New Payment Method
- Enter your Credit Card information –OR- you can click "US Bank Account" button and select "Continue"
- 8. You can select "Agree and Continue" button or click on "Manually verify instead" at the very bottom (takes 1-2 business days)
- 9. Then you will click "+ New bank account"
- 10. Select or Search for your Bank Institution name.
- 11. Click "Continue" to enter your Bank user ID and password for your personal financial institution to connect your account.
- 12. You can choose to "save" your bank account information to the giving platform if you want to choose it with ease for future giving.

## Step by Step Instructions on www.c3naz.net or Web Browser

- 1. Log in to Planning Center Giving at <u>https://c3naz.churchcenter.com/giving</u>
- 2. Enter dollar amount and choose designation you can click "+ Add donation"
- 3. Select Frequency (i.e. One Time (now), Weekly, Every other week, Monthly, and Twice-Monthly)
- 4. Enter Email and First and Last Name then select "Continue"
- 5. Select Payment Method
  - Enter Credit Card information. You can click
    "Save this payment method" or choose to "cover processing fees" -OR-
  - Click on link "Log in to access saved payment methods or add a bank account."
    - Follow the prompts to verify your account and log into Planning Center.
    - Enter your Credit Card information –OR- you can click "US Bank Account" button and select "Continue"
    - You can select "Agree and Continue" button or click on "Manually verify instead" at the very bottom (takes 1-2 business days)
    - Then you will click "+ New bank account"
    - Select or Search for your Bank Institution name.
    - Click "Continue" to enter your Bank user ID and password for your personal financial institution to connect your account.
- 6. You can choose to "save" your bank account information to the giving platform if you want to choose it with ease for future giving.
- 7. Click the button that says, "GIVE <<\$\$Dollar Amount>> NOW"